# jeDues es seguro, fácil y le toma a la mayoría de los miembros menos de 5 minutos configurarlo! Una guía para miembros para convertirse a eDues

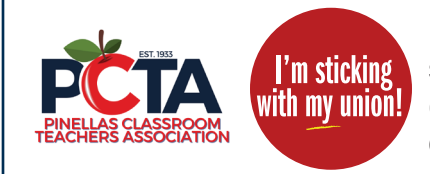

FEA utiliza Plaid, un conocido sistema de pago (utilizado por empresas como Venmo) que vincula de forma segura las cuentas bancarias de los consumidores con las aplicaciones. En los siguientes pasos, permitirá que Plaid conecte su cuenta bancaria a la cuenta bancaria de su sindicato. **Tenga en cuenta que su sindi**cato local y FEA no tendrán acceso a su información bancaria; solo recibirán los pagos de sus cuotas.

## Paso 1: Abra su email personalizado y haga clic en el enlace seguro

A Cada miembro recibirá un email personalizado de centralmembershipsystem@floridaea.org con el asunto "I'm sticking with my union eDues Payment Summary":

| T III Stici        |                                                       |
|--------------------|-------------------------------------------------------|
| Asunto:            | I'm sticking with my union - eDues<br>Payment Summary |
| De: cent           | ralmembershipsystem@floridaea.org                     |
| Para: (N           | ombre del miembro)                                    |
|                    |                                                       |
| Dear (n            | ombre del miembro),                                   |
| Thank y            | ou for being a member of                              |
|                    | -                                                     |
| Diagon             | aliak hara ta casuraly complete ya                    |
| hank ro            | distration in the FEA Membership                      |
| Dalik le<br>Dortal | gisuation in the FEA Membership                       |
|                    |                                                       |
|                    |                                                       |
|                    |                                                       |
| <u>u</u>           |                                                       |
|                    |                                                       |

Haga clic en el enlace seguro y personalizado que se encuentra en la parte inferior del correo electrónico ("Please click here to <u>securely</u> <u>complete your bank registration</u> in the FEA Membership Portal.")

- Si no ve su email en su bandeja de entrada, verifique sus carpetas de correo no deseado, basura o promociones.
- Si aún no ve su correo electrónico, comuníquese con Pinellas CTA (Sheryl Lane: sheryl.lane@ floridaea.org), que puede tener un correo electrónico diferente en el archivo.

## Paso 2: cree su contraseña segura

- A Después de hacer clic en el enlace, accederá a la pantalla de registro completo en el portal seguro para miembros de FEA. Su nombre, apellido y dirección de email se completarán automáticamente. Puede cambiar su dirección de email aquí.
- B Por seguridad, su contraseña debe tener 12 caracteres e incluir al menos una letra, un número y un símbolo. Cuando haya creado su contraseña, haga clic en el botón Create Account en la parte inferior de la pantalla.

|        | Complete Registration<br>Let's get your new account set up! |              |
|--------|-------------------------------------------------------------|--------------|
|        | First Name                                                  |              |
|        | A Creat*<br>JennyMandeloni@gmail.com                        | e            |
|        | Password *                                                  | 6            |
|        | B Confirm password*                                         | Œ            |
| Membe  | (!12 carácteres)     (!una letra)     (!un número)     ()   | ! un símbolo |
| Portal | Memberships                                                 |              |
|        |                                                             |              |
|        | Your Local Union's Name                                     |              |
|        | (850) 201-2800                                              |              |
|        | 122 Union Hall Drive                                        |              |

() ¡Ya está registrado en el portal seguro para miembros! Haga clic en el botón Set up now en la esquina inferior derecha para conectar su banco.

| A       | Profile                                                                                                    |
|---------|----------------------------------------------------------------------------------------------------|
| orning! | Jenny Mandeloni<br>Urion City, FL<br>CHANGE PASSWORD                                                                                                    |
| it.     | Payment Method Customer ID Outsomer ID NORE Funding Source AWAITING SETUP                                                                               |
|         | Pending Payment Method Set-up It looks like you chose to pay your dues with ACH but you still need need to set up your payment method.  To our you work |

### Paso 3: vincule su cuenta bancaria

# Siga los pasos en pantalla para **vincular su cuenta bancaria** de una de estas 2 sencillas maneras:

### Método 1 (más rápido)

Seleccione su banco en la lista de búsqueda y siga las indicaciones en pantalla. Después de hacer clic en continuar, se abrirá una nueva ventana y se le pedirá que inicie sesión en su banco.

Siga los pasos de su banco para conectar su cuenta al sistema Plaid.

#### Método 2

Desplácese hasta el final de la lista y seleccione Link with account numbers .

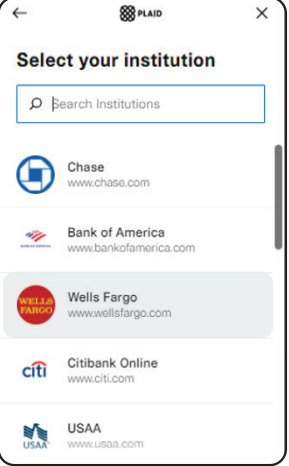

8 PLAID

Select your institution

×

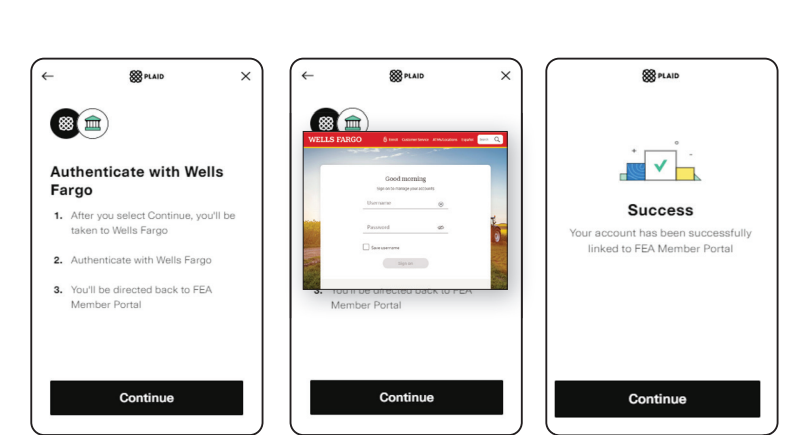

\* Tenga en cuenta: las capturas de pantalla son compuestas; Cada banco requiere diferentes formas de autenticación y utiliza cualquier función de seguridad que haya habilitado para su banca en línea.

| account numbers .                                                                             | ρ βearch Institut                                                | ions                                        | ← ∰PLAID ×                                                                                            | ← Straid                                               | × (- & Pland ×                                                                                                    |
|-----------------------------------------------------------------------------------------------|------------------------------------------------------------------|---------------------------------------------|----------------------------------------------------------------------------------------------------|--------------------------------------------------------|----------------------------------------------------------------------------------------------------|
| A continuación, se le pedirá<br>para ingresar el número de ruta<br>de su banco y su número de | Fidelity<br>www.fidelity.com                                     | m                                           | Link your bank with                                                                                   | Enter the routing number                               | Send deposit<br>Click 'Continue' to authorize a one time<br>\$0.01 deposit and return to FEA Member<br>Portal in 1 business day to verify using the 3<br>letter code. |
| cuenta bancaria (cheques o                                                                    | Citizens Bank<br>www.citizensban                                 | k.com                                       | Account numbers     I. Enter your account numbers                                                     | for your account                                       | Recent transactions                                                                                                    |
| ahorros).                                                                                     | Huntington Ba                                                    | <b>nk</b><br>com                            | <ol> <li>Receive deposit</li> <li>Return to verify your account</li> </ol>                            | Incorrect routing number                               | IN RECENT transactions                                                                                                    |
| Paso final crítico: Este                                                                      | Wealthfront                                                      |                                             |                                                                                                    |                                                        | Internet bill \$75.02                                                                                                    |
| metodo requerira regresar,                                                                    | www.wealthfront                                                  | .com/                                       |                                                                                                    |                                                        |                                                                                                    |
| al menos un dia despues,                                                                      | Why is Plai                                                      | d involved?                                 | Continue                                                                                              | Continue                                               | Continue                                                                                                    |
| ingresar el código de 3 letras                                                                | Link with acc                                                    | ount numbers                                |                                                                                                    | Get help finding this information                      |                                                                                                    |
| adjunto al microdepósito de                                                                   |                                                                  |                                             |                                                                                                    |                                                        |                                                                                                    |
| \$0.01 que recibió de Plaid.                                                                  |                                                                  |                                             |                                                                                                    |                                                        |                                                                                                    |
| Así es como Plaid verifica la                                                                 | iRECORDA                                                         | Para completar                              | el proceso utilizando el Método 2, de                                                                 | ebe <u>regresar al Portal</u><br>de 3 letras adjunto a | Payment method set up successfully                                                                                                    |
| información de su cuenta.                                                                     | su microdepó                                                     | sito. Ingréselo hac                         | iendo clic en el botón "VERIFY NOW"                                                                   | (VERIFICAR AHORA).                                     | Beach FL 33409                                                                                                    |
|                                                                                               |                                                                  |                                             |                                                                                                    |                                                        | Payment Method                                                                                                    |
|                                                                                               |                                                                  |                                             | Memberships                                                                                           |                                                        | New Account Pending<br>Verification                                                                                                    |
| Paso 4: ¡Ya está inscri                                                                       | ito en eDı                                                       | ies!                                        | Good afternoon!                                                                                       |                                                        | It looks like your payment method is<br>pending verification. The verification<br>deposits should post to your account<br>within one business day. Once you           |
|                                                                                               |                                                                  |                                             | Your Local Union's Name                                                                               |                                                        | receive the two micro-deposits, click the<br>button to verify account ownership.                                                                                      |
| Sabrá que el proceso es exitoso o                                                             | uando vea el                                                     | cuadro                                      | Settings 213 Union Hall Drive<br>Your City, FL, 39999                                                 |                                                        | Verification Requested On:                                                                                                    |
| verde en su portal de miembros.                                                               |                                                                  | ouuuro                                      | Payment Method                                                                                        |                                                        | Customer ID                                                                                                    |
|                                                                                               |                                                                  |                                             | Customer ID<br>XXXXXXXXXXXXXXXXXXXXXXXXXXXXXXXXXXXX                                                   | XXXX-XXXXX3367AF                                       | VXXXXXXXXXXXXXXXXXXXXXXXXXXXXXXXXXXXXX                                                                                                    |
| También recibirá una serie de cor                                                             | reos                                                             |                                             | PERSONAL CHECKING                                                                                     | Status<br>SETUP COMPLETE                               |                                                                                                    |
| electrónicos de confirmación a mo                                                             | edida                                                            |                                             | You are all set!<br>It looks like your payment method is                                              | i good to go.                                          |                                                                                                    |
| que avanza en los procesos con P                                                              | PLAID,                                                           | My Union eDues Fundin                       | ç                                                                                                    |                                                        |                                                                                                    |
| su institución bancaria y el Portal                                                           | para                                                             | My Union eDues «myunionedues@dwo<br>to me * | Drofilo                                                                                               |                                                        |                                                                                                    |
| miembros de FEA.                                                                              |                                                                  |                                             | eDues<br>Bet Electricity                                                                              |                                                        |                                                                                                    |
| ~~~~~~~~~~~~~~~~~~~~~~~~~~~~~~~~~~~~~~~                                                       |                                                                  |                                             | Funding Source Verified                                                                               |                                                        | ¿Preguntas? Llame a                                                                                                    |
| My Union eDues                                                                                |                                                                  |                                             | Helio C                                                                                               |                                                        | PINEIIAS CIA                                                                                                    |
| • My Union eDues      ☆ My Union eDues Fund     • My Union eDues      ☆ My Union eDues Acco   | ding Source Added Funding Sou<br>ount Created Account Created He |                                             |                                                                                                    |                                                        | Sheryl Lane                                                                                                    |
|                                                                                               |                                                                  |                                             | If you have any questions or concerns please contact support at<br>centralmembership@floridaea.org or |                                                        | sheryl.lane@floridaea.org                                                                                                    |

←